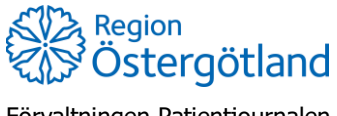

Förvaltningen Patientjournalen Medicinsk teknik, HSS 2022-04-13 Anna Götmar

## Vaccinera utifrån befintlig ordination

Flödet används av Sjuksköterska utan ordinationsrätt för aktuellt vaccin.

- 1. Sök fram patient via flik Kunder uppe i högermenyn
- 2. I vyn Visa kund klicka på den gula raden under rubrik Ordinationer
- 3. Kontrollera i svaren i hälsodeklarationen uppdatera svaren vid behov
- 4. Klicka Nästa
- 5. Kontrollera/ändra ordinationsinformationen för respektive vaccin:
  - a. Intervall
  - b. Dos
  - c. Dosering
  - d. Administration
  - e. Lokalisation
  - f. SMS bockas enbart i om patienten ska boka eventuell nästa dos själv
- 6. Klicka på Nästa
- 7. Kontrollera/ändra datum
- 8. Välj batchnummer för respektive vaccin
- 9. Klicka på **Slutför vaccination**